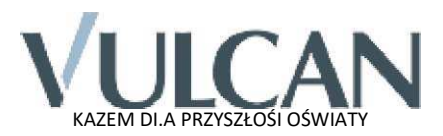

Uczniu, jeżeli Twój wychowawca uzyskał od Ciebie adres e-mail (pamiętaj, aby podać swój adres, który jest aktywny), to właśnie otrzymałeś dostęp do dziennika elektronicznego Uczniowie Optivum NET+ (UONET+).

Aby móc korzystać z dziennika elektronicznego:

1. W pasku adresu przeglądarki internetowej wpisz adres dziennika elektronicznego: https://portal.resman.pl

- wyświetli się powitalna strona systemu.

- 2. Naciśnij link Dziennik elektroniczny lub
- 3. Kliknij w napis Przywracanie dostępu do konta, a następnie wpisz adres e-mail, który podałeś wychowawcy.
- 4. Zaznacz opcję *Nie jestem robotem* i kliknij przycisk *Wyślij wiadomość*.
- 5. Sprawdź skrzynkę swojej poczty elektronicznej. Przeczytaj wiadomość, zapamiętaj nazwę użytkownika i kliknij link podany w treści, aby nadać własne hasło.
- 6. Wprowadź nowe hasło, którym będziesz się posługiwał, zaznacz opcję *Nie jestem robotem* i kliknij przycisk *Ustaw nowe hasło*.
- 7. Od tego momentu możesz logować się do systemu, korzystając z nazwy użytkownika i ustalonego przez siebie hasła.
- 8. Przeglądaj informacje o swoich osiągnięciach w szkole, otwierając poszczególne zakładki. Informacje na temat poruszania się w programie znajdziesz w zakładce *Pomoc*.
- 9. Jeżeli masz problem z uzyskaniem dostępu do dziennika lub z jego użytkowaniem, skontaktuj się z wychowawcą lub szkolnym administratorem DE.

Dziennik elektroniczny Uczniowie Optivum NET+ został wyprodukowany przez firmę VULCAN sp. z o.o. Polub nas na Facebooku: https://www.facebook.com/vulcan.oswiata